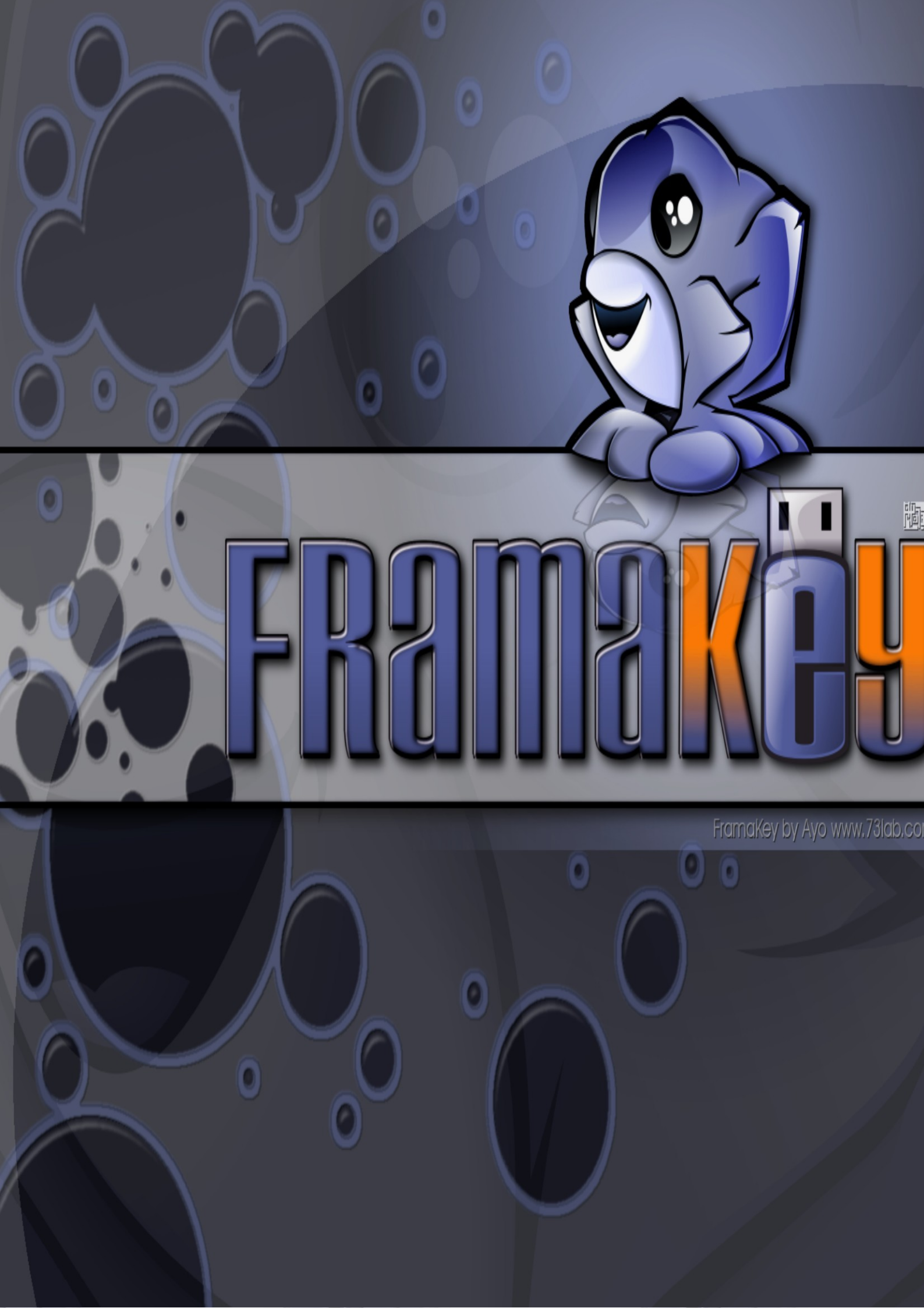

## 1.QU'EST-CE QUE LA FRAMAKEY ?

Il s'agit d'une compilation de Logiciels Libres pour Windows, prêts à l'emploi sur clef USB. Par conséquent, vous n'avez rien à installer, et l'utilisation des logiciels se fait de façon sécurisée et sans laisser d'informations personnelles sur les machines sur lesquelles vous utilisez votre Framakey.

## 2. A QUOI CA SERT ?

L'intérêt principal est que vous pouvez alors transporter partout avec vous non seulement vos documents et vos fichiers, mais aussi les logiciels que vous connaissez, maîtrisez, et qui vous font vous sentir "chez vous". Et cela, sans avoir à installer quoi que ce soit sur la machine qui utilisera la Framakey. Avec vous vous pourrez donc emporter :

- Un navigateur Internet : FIREFOX
- Une boite mail HUNDERBIRD
- Une suite bureautique : OPEN OFFICE
- Plusieurs messageries instantanées : MIRANDA
- Un lecteur audio : COOLPLAYER
- Un lecteur audio/vidéo : VLC
- Un éditeur de fichiers : SciTE

De plus la Framakey est configurable à souhait et vous pouvez y ajouter d'autres applications disponibles sur le site de la Framakey : <u>http://www.framakey.org</u>

La Framakey s'installe sur n'importe quel clé USB avec un minimum d'espace de 256 Mo pour la version Lite et 512 Mo pour la version Full. On peut aussi l'installer sur une clé U3. (Cf. 3.Installer la Framakey)

Mais le meilleur atout de votre Framakey est qu'elle est totalement libre ! En effet, l'intégralité de son contenu et de ses logiciels est libre, c'est à dire que vous avez :

- 1 le liberté d'avéguter les legisiels, et se pour p'importe quel usages
- la liberté d'exécuter les logiciels, et ce pour n'importe quel usage;
   la liberté de modifier les logiciels pour les adapter à vos besoins ;
- 2. la liberté de redistribuer des series
- 3. la liberté de redistribuer des copies;
- 4. la liberté de distribuer des versions modifiées afin que la communauté du logiciel libre puisse profiter de vos améliorations.

La Framakey est disponible en téléchargement à l'adresse suivante :

http://www.framakey.org/Pack/Index

## **3.INSTAUER LA FRAMAKE**Y

Après avoir téléchargé le pack (FramakeyInstaller\_xxx.exe) sur votre disque dur (ne pas le mettre directement sur la clé), lancez l'exécutable par un double-clic.

|                    | Framakey 1.5.1.0 Full                                                                                                    |   |
|--------------------|----------------------------------------------------------------------------------------------------|---|
| ~                  | La suite logicielle Framakey "Full" va être installé. Continuer ?                                                                                                    |   |
| 22                 |                                                                                                    |   |
| Cliquer sur "Oui". |                                                                                                    | - |
|                    | Framakey 1.5.1.0 Full: Licence     Image: Second Second Seco |   |
| 2                  | Framakey : Licence                                                                                                    |   |
| 3                  | Framakey by hoaxyde, joshua, pp, pyg, mb & sarkos<br>Copyright ©2005-2006 Framakey<br>http://www.framakey.org                                                                                                    |   |
|                    | Licences des logiciels incorporés<br>La présente licence n'englobe pas les logiciels inclus dans ce pack. Ces                                                                                                    | 5 |
| No and a second    | Image: Second state of the second state of the second s                           |   |
|                    |                                                                                                    |   |

Lisez la licence. Cochez "J'accepte les termes de la licence" et cliquez sur suivant.

| 🕑 Framakey 1                                                                     | .5.1.0 Full: Dossier d                                          | installation                                     |                 |
|----------------------------------------------------------------------------------|-----------------------------------------------------------------|--------------------------------------------------|-----------------|
| Destination de l'ir<br>de votre clé USB.<br>Très important :<br>Pensez à faire u | nstallation de Framakey. Utili<br>n backup de vos profils et do | sez "Parcourir" pour tro<br>cuments personnels ! | ouver le chemin |
| Dossier d'instal                                                                 | lation                                                          | P                                                | arcourir        |
|                                                                                  |                                                                 |                                                  |                 |
|                                                                                  |                                                                 |                                                  |                 |
| Espace requis : 2                                                                | 43.1Mo                                                          |                                                  |                 |
|                                                                                  |                                                                 |                                                  | Techeller       |
| Annuler                                                                          | Nullsort Install System V2.                                     |                                                  | Installer       |

Renseignez la lettre de lecteur assignée à votre clé USB (exemple: e:\) ou cliquez sur "Parcourir".

|                                                              | /          |
|--------------------------------------------------------------|------------|
| 🕑 Rechercher un dossier                                      | ? 🔀        |
| Sélectionnez le dossier d'installation pour Framak<br>Full : | æy 1.5.1.0 |
| 🗉 🖨 Mes documents                                            | ~          |
| 🖃 😼 Poste de travail                                         |            |
| 🗉 🍶 Disquette 3½ (A:)                                        |            |
| 🗉 🧼 System (C:)                                              |            |
| 🗉 🥯 Data1 (D:)                                               |            |
| 🗉 🥯 Data2 (E:)                                               | =          |
| 🕀 🐨 Disque amovible (F:)                                     |            |
| 🗉 🥝 Lecteur DVD (G:)                                         |            |
| ⊞ 💁 SM/ MS/ SD (H:)                                          |            |
| 🖬 Framakey (I:)                                              |            |
| 🗉 🧟 FramaKey (J;)                                            |            |
| E CF CompactFlash (K:)                                       | -          |
| 🗇 🖽 🛀 Favoris réseau                                         | ×          |
| Créer un <u>n</u> ouveau dossier OK                          | Annuler    |

Sélectionnez la lettre correspondant à votre clé USB et cliquez sur "OK".

|                          | 🕞 🕑 Framakey 1.5.1.0 Full: Dossier d'installation 💦 📃 🗆 🔀                                                                                                    |    |
|--------------------------|----------------------------------------------------------------------------------------------------|----|
|                          | Destination de l'installation de Framakey. Utilisez "Parcourir" pour trouver le chemin<br>de votre clé USB.<br>Très important :<br>Pensez à faire un backup de vos profils et documents personnels ! |    |
| 3                        | Dossier d'installation I:\ Parcourir                                                                                                    | S  |
|                          | Espace requis : 243.1Mo<br>Espace disponible : 725.7Mo<br>Annuler Nullsoft Install System v2.12 < <u>Précédent</u> <u>Installer</u>                                                                  |    |
|                          |                                                                                                    |    |
| Cliquez sur "Installer". | 0                                                                                                    | 9  |
| 3                        |                                                                                                    | 13 |
|                          |                                                                                                    |    |

| S P   | Framakey 1.5.1.0 Full: Installation des fichiers     Extraction : coolplayer.ico 100%                                                                                                    |        | 5 |   |
|-------|----------------------------------------------------------------------------------------------------|--------|---|---|
|       | Destination : I:\Apps\PortableCoolplayer\Coolplayer<br>Extraction : coolplayer.exe 100%<br>Extraction : coolplayer.ini 100%<br>Extraction : coolplayer.url<br>Extraction : default.m3u<br>Destination : I:\Apps\PortableCoolplayer\CoolplayerCode<br>Extraction : PortableCoolplayer.ini 100%<br>Extraction : PortableCoolplayer.jpg 100%<br>Extraction : PortableCoolplayer.nsi 100%<br>Extraction : ReadMe.txt 100%<br>Extraction : coolplayer.ico 100% |        | 3 |   |
| DP P. | Annuler Nullsoft Install System v2.12 < Précédent                                                                                                    | Eermer |   |   |
| 5     | Y SY                                                                                                    |        |   | 6 |

L'installation démarre. Suivant les performances de votre clé USB, du fait que le port USB soit à la norme 1.1 ou 2.0, ou des performances générales de votre ordinateur, le temps peut être très variable.

|                                                                                                    | / |
|----------------------------------------------------------------------------------------------------|---|
| 🗊 Framakey 1.5.1.0 Full: Terminé 📃 🗖 🔀                                                                                                    |   |
| Terminé                                                                                                    | 1 |
| Extraction : Readme.txt 100% Destination : I: Destination : FramaStarter-0.2-fr.zip 100% Extraction : FullFramakeyInstallCode-1.5.1.0.zip 100% Destination : I: Extraction : start.exe 100% Extraction : start.ini 100% Extraction : autorun.inf 100% Extraction : Licence-fr.txt 100% Terminé |   |
| Annuler Nullsoft Install System v2,12 < Précédent Fermer                                                                                                    | 6 |

Voila, votre Framakey est installée. Cliquez sur "Fermer".

Framakey 1.5.1.0 Full

 Yotre FramaKey est maintenant installée dans le dossier

Non

Voulez-vous lancer "start.exe" ?

<u>O</u>ui

Vous pouvez donc maintenant lancer l'interface de la Framakey en cliquant sur "oui".

Vous retrouverez ce tutoriel ainsi que nombreux autres sur: <u>http://www.framakey.org</u>